# Java Development Kit (JDK) Installation

**Prepared By Waheed Alsayer** 

Ver. 1.0

September 28, 2009

# Java Development Kit (JDK) Installation

After inserting the CD or Flash Pen follow these steps:

1. Run the following setup: jdk-6u16-windows-i586.exe

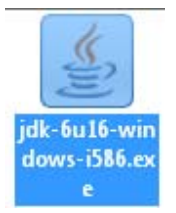

2. The following windows will appear, just click on the Accept button.

| 🛃 Java(TM)                                              | SE Development Kit 6 Update 16 - License                                                                                                    | ×   |
|---------------------------------------------------------|----------------------------------------------------------------------------------------------------|-----|
| رني<br>Java                                             | License Agreement Please read the following license agreement carefully.                                                                                                    | UN. |
| Sun Micro<br>for the JAN                                | systems, Inc. Binary Code License Agreement<br>/A SE DEVELOPMENT KIT (JDK), VERSION 6                                                                                                    | -   |
| SUN MICE<br>SOFTWAE<br>THAT YOU<br>CODE LIC<br>(COLLECT | ROSYSTEMS, INC. ("SUN") IS WILLING TO LICENSE THE<br>RE IDENTIFIED BELOW TO YOU ONLY UPON THE CONDITION<br>J ACCEPT ALL OF THE TERMS CONTAINED IN THIS BINARY<br>ENSE AGREEMENT AND SUPPLEMENTAL LICENSE TERMS<br>TVELY "AGREEMENT"). PLEASE READ THE A <u>GREEMENT</u> |     |
| CAREFUL<br>YOU HAV<br>AGREEIN<br>LEGAL EN               | LY. BY USING THE SOFTWARE YOU ACK<br>E READ THE TERMS AND AGREE TO THEN<br>G TO THESE TERMS ON BEHALF OF A COL<br>VITITY, YOU REPRESENT THAT YOU HAVE                                                                                                    | ere |
| IAUTHORI                                                | Decline Accept >                                                                                                    |     |

7. A new folder name will show like this.

| 😸 Java(TM) 🕻                             | SE Development Kit 6 Update 16                                  |                                                                 |    | ×      |
|------------------------------------------|-----------------------------------------------------------------|-----------------------------------------------------------------|----|--------|
| ()<br>Java                               | Change Current Destination<br>Browse to the destination folder. | Folder                                                          |    | Sun.   |
| Look in:                                 | w Folder                                                        |                                                                 | •  | t 💣    |
| Dowr<br>DRIVI<br>ef9a2<br>Famil<br>Icons | iloads<br>ER5<br>2dfab81c54dca82dcbcb8c0b0a39<br>y<br>;<br>ub   | KeePassX My Web Sites New Folder PerfLogs Program Files Restore |    |        |
| Eolder na<br>C:\New F                    | me:<br>Folder\                                                  |                                                                 |    | •      |
|                                          |                                                                 |                                                                 | ок | Cancel |

# Prepared By Waheed Alsayer

3. On this window you need to change some options, first we will change the installation directory. Click on the **Change** button.

| 謾 Java(TM) SE Development Kit 6 Upda                                                                                       | ite 16 - Custom S                           | etup                                       | ×                   |
|----------------------------------------------------------------------------------------------------|---------------------------------------------|--------------------------------------------|---------------------|
| Custom Setup<br>Select the program featur                                                                                  | es you want install                         | ed.                                        | Sun.                |
| Select optional features to install from the<br>installation by using the Add/Remove Prog                                  | list below. You ca<br>rams utility in the ( | n change your choi:<br>Control Panel       | e of features after |
| <ul> <li>Development Tools</li> <li>Demos and Samples</li> <li>Source Code</li> <li>Public JRE</li> <li>Java DB</li> </ul> |                                             | Feature Descrip<br>Java(TM) SE De<br>Click | Here                |
| Install to:<br>C:\Program Files\Java\jdk1.6.0_16\                                                                          |                                             |                                            | <u>C</u> hange      |
|                                                                                                    | < <u>B</u> ack                              | <u>N</u> ext >                             | Cancel              |
| folder selection window appears.<br>Bava(TM) SE Development Kit 6 Upda                                                     | tte 16                                      | ick Here                                   |                     |
| Browse to the destination f                                                                                                | older.                                      |                                            | Sun.                |
| Look in:<br>☆ jdk1.6.0_16                                                                                                  |                                             | •                                          | E 🔺                 |
| Eolder name:                                                                                                    |                                             |                                            |                     |

4. A

Cancel

OK

5. Select the C: drive main directory.

| BJava(TM) S     | SE Development Kit 6 Update 16<br>Change Current Destination Fo<br>Browse to the destination folder. | Click on | C:     |
|-----------------|----------------------------------------------------------------------------------------------------|----------|--------|
| Look in:        |                                                                                                    |          |        |
| 📑 jdkt          | 1.6.0_16                                                                                             | •        | 🔁 💣    |
| 🖃 SW            | _Preload (C:)                                                                                        |          |        |
| 📄 F             | Program Files                                                                                        |          |        |
|                 | Java                                                                                                 |          |        |
|                 | 📸 jdk1.6.0_16                                                                                        |          |        |
| 🔤 🏄 dva         | D RW Drive (D:)                                                                                      |          |        |
| 🖃 R-L           | Jndelete (E:)                                                                                        |          |        |
| 📃 🖵 sha         | are (\\192.168.1.120) (W:)                                                                           |          |        |
| i<br>Eolder nar | me:                                                                                                  |          |        |
| C:\Progra       | am Files\Java\jdk1.6.0_16\                                                                           |          |        |
|                 |                                                                                                    | ОК       | Cancel |

6. Click on Create New Folder.

| 闄Java(TM) SE Development Kit 6 Update 16                                                                                                 | Click Here                                                                                               |
|----------------------------------------------------------------------------------------------------|----------------------------------------------------------------------------------------------------|
| Change Current Destination F<br>Browse to the destination folder.                                                                        | Folder                                                                                                   |
| Look in:<br>SW_Preload (C:)                                                                                                    |                                                                                                    |
| <ul> <li>137CANON</li> <li>AMD</li> <li>ATI</li> <li>CardTricks</li> <li>Delphi</li> <li>Developer Express VCL Products Demos</li> </ul> | Downloads     Create N     DRIVERS     ef9a2dfab81c54dca82dcbcb8c0b0a39     Family     Icons     inetpub |
| ▲<br>Eolder name:<br>C:\                                                                                                    | OK Cancel                                                                                                |

8. Name the folder **Java**. (Just type the word Java capital J).

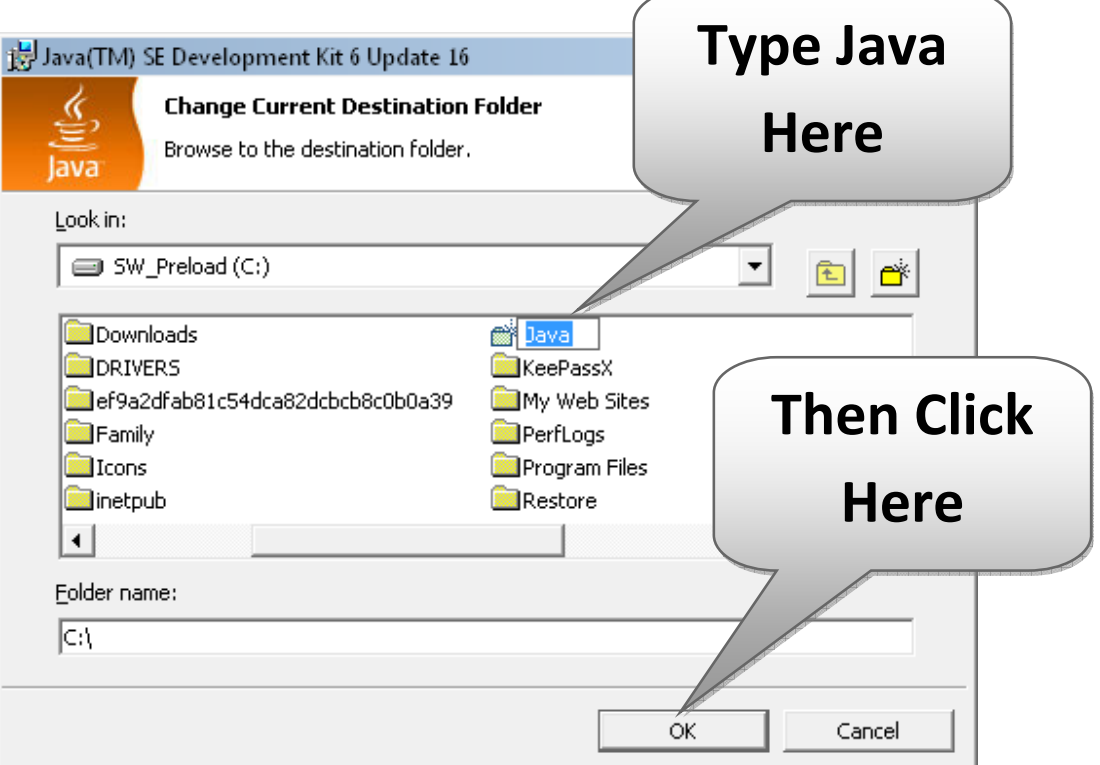

### 9. Press Ok.

| 😸 Java(TM) SE Development Kit 6 Upda                                                                                                    | te 16 - Custom Set                              | up                                                                                         | ×                                                                                |
|----------------------------------------------------------------------------------------------------|-------------------------------------------------|--------------------------------------------------------------------------------------------|----------------------------------------------------------------------------------|
| Custom Setup<br>Java                                                                                                    | es you want installed                           |                                                                                            | Sun.                                                                             |
| Select optional features to install from the<br>installation by using the Add/Remove Prog                                                  | list below. You can o<br>rams utility in the Co | change your choic<br>ntrol Panel                                                           | e of features after                                                              |
| •       Development Tools         •       Demos and Samples         •       Source Code         •       Public JRE         •       Java DB |                                                 | Peature Descrip<br>Java(TM) SE De<br>Update 16, inclu<br>6 Update 16. T<br>300MB on your 1 | ition<br>velopment Kit 6<br>iding private JRE<br>his will require<br>hard drive. |
| Install to:<br>C:\Java\                                                                                                    |                                                 |                                                                                            | <u>C</u> hange                                                                   |
|                                                                                                    | < <u>B</u> ack                                  | <u>N</u> ext >                                                                             | Cancel                                                                           |

10. Now we will remove some options we don't need.

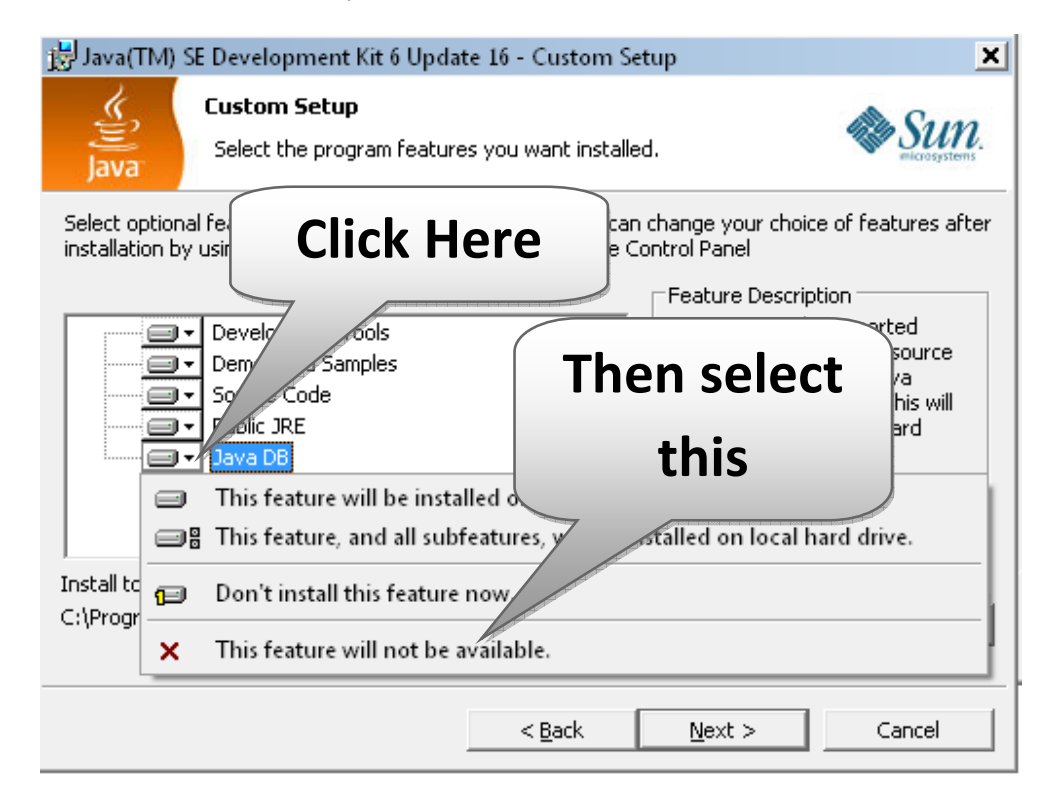

11. After that select "This feature will not be available." The window will look like this.

| 🗒 Java(TM) SE Development Kit 6 Upda                                                                                                    | ite 16 - Custom Set                             | up                                                                                                    | ×                                                                                            |
|----------------------------------------------------------------------------------------------------|-------------------------------------------------|----------------------------------------------------------------------------------------------------|----------------------------------------------------------------------------------------------|
| Custom Setup<br>Java                                                                                                    | es you want installed                           | I.                                                                                                    | Sun.                                                                                         |
| Select optional features to install from the<br>installation by using the Add/Remove Prog<br>Development Tools<br>Demos and Samples<br>Source Code<br>Public JRE<br>X Variable | list below. You can (<br>rams utility in the Co | change your choice<br>ntrol Panel<br>Feature Descriptio<br>Java DB is Sun's su<br>distribution of the<br>Apache Derby 100<br>technology databa<br>require 25 MB on y<br>drive. | of features after<br>on<br>upported<br>open source<br>0% Java<br>ase. This will<br>your hard |
| Install to:                                                                                                    |                                                 |                                                                                                    | ⊆hange,,,                                                                                    |
|                                                                                                    | < <u>B</u> ack                                  | <u>N</u> ext >                                                                                                    | Cancel                                                                                       |

12. Select "Don't install this feature now." The window will look like this.

| 闄 Java(TM) SE Development Kit 6 Updat             | te 16 - Custom Set    | up                 | ×                   |
|---------------------------------------------------|-----------------------|--------------------|---------------------|
| Custom Setup<br>Select the program feature        | es vou want installed | ł.                 | Sun.                |
| Select optional f<br>installation by u            |                       | chance vour choic  | e of features after |
|                                                   |                       | Ihen               | select              |
| C     S and Samples     ource Code     Public JRE |                       | th                 | is                  |
| This feature will be insta                        | lled on local hard    |                    |                     |
| ☐ ☐ ☐ This feature, and all subf                  | features, with se in: | stalled on local h | ard drive.          |
| Install to                                        | now.                  |                    |                     |
| C:\Java\                                          |                       |                    | ⊆hange              |
|                                                   | < <u>B</u> ack        | <u>N</u> ext >     | Cancel              |

### 13. The window will look like this.

| 🗒 Java(TM) SE Development Kit 6 Updat                                                        | te 16 - Custom S                            | etup                                                                                                    | ×                                                                                                    |
|----------------------------------------------------------------------------------------------|---------------------------------------------|----------------------------------------------------------------------------------------------------|----------------------------------------------------------------------------------------------------|
| Custom Setup<br>Select the program feature                                                   | s you want installe                         | ed.                                                                                                    | Sun.                                                                                                    |
| Select optional features to install from the I<br>installation by using the Add/Remove Progr | ist below, You car<br>rams utility in the ( | n change your choid<br>Control Panel<br>Feature Descrip                                                                                  | e of features after                                                                                                   |
| Development Tools<br>Demos and Samples<br>Source Code<br>Public JRE<br>Java DB               |                                             | The standalone<br>application can<br>registers Java F<br>Web Start with<br>system. It can<br>separately from<br>requires 173MB<br>drive. | JRE. Any<br>use this JRE. It<br>flug-in and Java<br>the browsers and<br>be uninstalled<br>the JDK. It<br>on your hard |
| Install to:                                                                                  |                                             |                                                                                                    | _hange,                                                                                                    |
|                                                                                              | < <u>B</u> ack                              | <u>N</u> ext >                                                                                                    | Cancel                                                                                                    |

14. All selections are done. Now the installation will begin.

| 🛃 Java(TM) | SE Development Kit 6 Update 16 - Progress                                                                              |        |
|------------|----------------------------------------------------------------------------------------------------|--------|
| K.         | Installing                                                                                                    | Course |
| lava       | The program features you selected are being installed.                                                                 | SUN.   |
| <b>™</b>   | Please wait while the Install Wizard installs Java(TM) SE Development Kit<br>Update 16. This may take several minutes. | 6      |
| 2.2        | Statuc                                                                                                    |        |
|            | 5.663.                                                                                                    |        |
|            |                                                                                                    |        |
|            |                                                                                                    |        |
|            |                                                                                                    |        |
|            |                                                                                                    |        |
|            |                                                                                                    |        |
|            |                                                                                                    |        |
|            |                                                                                                    |        |
|            |                                                                                                    |        |
|            |                                                                                                    |        |
| Java(TM)   | SE Development Kit 6 Update 16 - Progress                                                                              |        |
| k (        | Installing                                                                                                    |        |
| Java       | The program features you selected are being installed.                                                                 | SUN.   |
| 17         | Please wait while the Install Wizard installs Java(TM) SE Development Kit<br>Update 16. This may take several minutes. | 6      |
|            | Status:                                                                                                    |        |
|            | a : 61                                                                                                    |        |
|            | Copying new files                                                                                                    |        |
|            |                                                                                                    |        |
|            |                                                                                                    |        |
|            |                                                                                                    |        |
|            |                                                                                                    |        |
|            |                                                                                                    |        |
|            |                                                                                                    |        |
|            |                                                                                                    |        |

15. Installation is complete. Just click Finish.

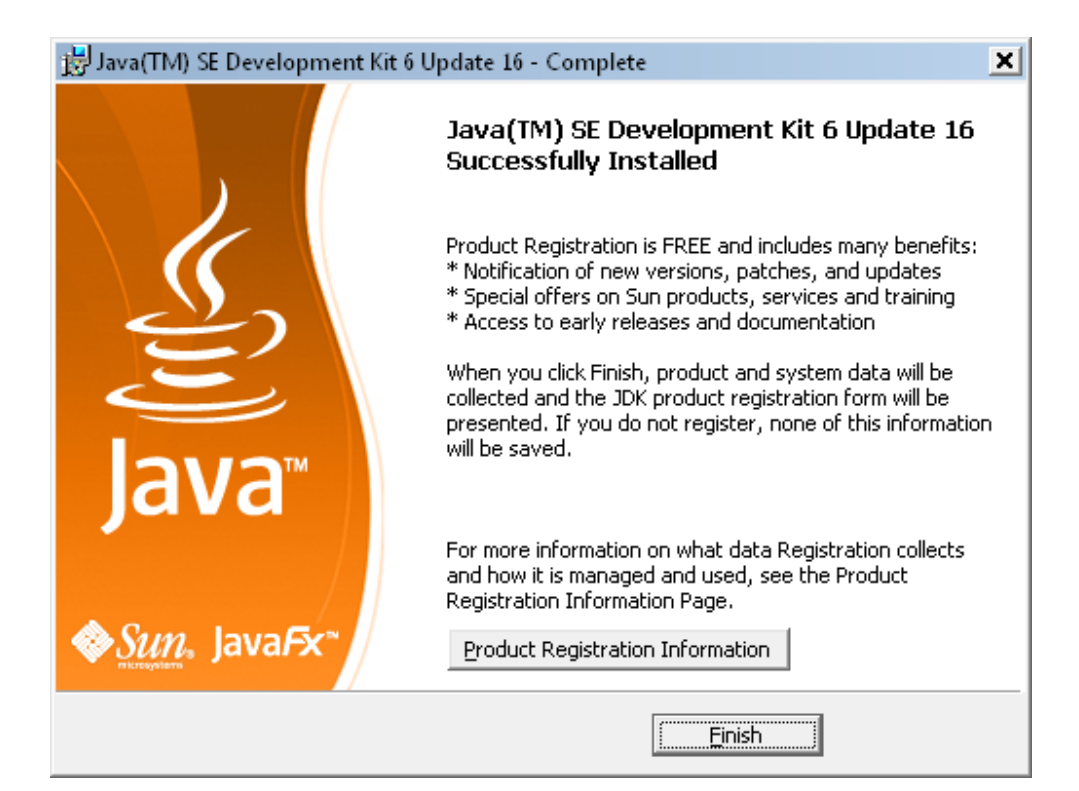

16. You may get this window just close it.

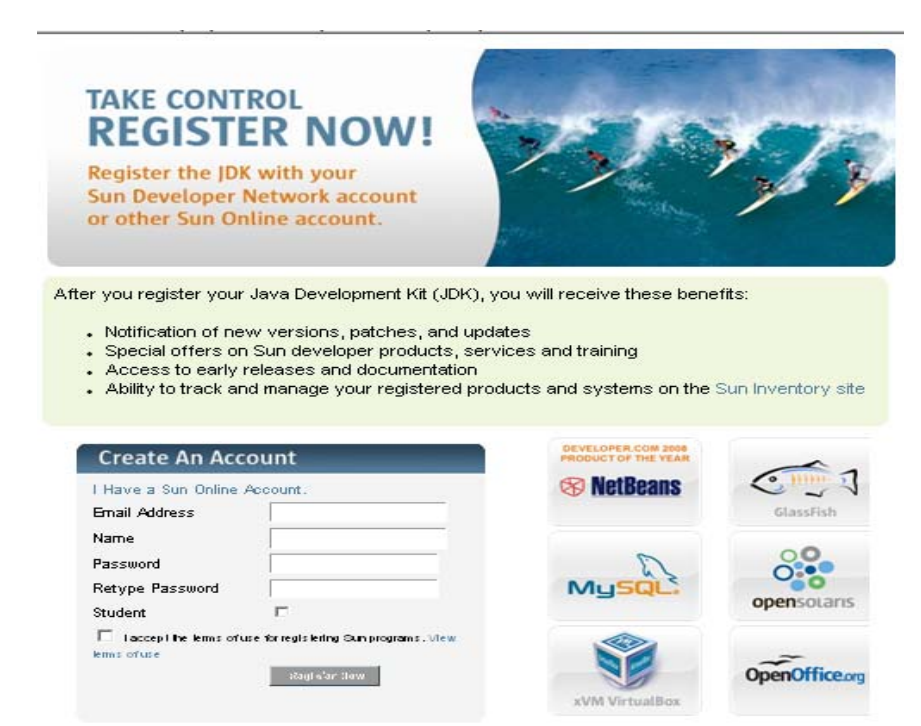

## Last step is to run the second setup program which will adjust path names and create working directory for the Java Source. You can choose a different directory if you like.

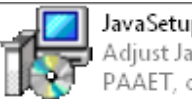

JavaSetupAdjuster.exe Adjust Java Installation Setup PAAET, created by Waheed ...